## Jak zapisać się na szkolenie grupowe z użyciem unikalnego kodu

Jeżeli nie wiesz które szkolenie wybrać zachęcamy do zapoznania się z <u>tymi informacjami</u>. Jeżeli decyzja została już podjęta zapoznaj się z instrukcją przejścia procedury zapisów:

Krok 1 - w wybranym szkoleniu wybierz z rozwijanej listy interesujący Cię termin, ewentualnie miejsce szkolenia jeżeli jest do wyboru, wypełnij formularz zgłoszeniowy i nacisnąć przycisk "DODAJ DO KOSZYKA".

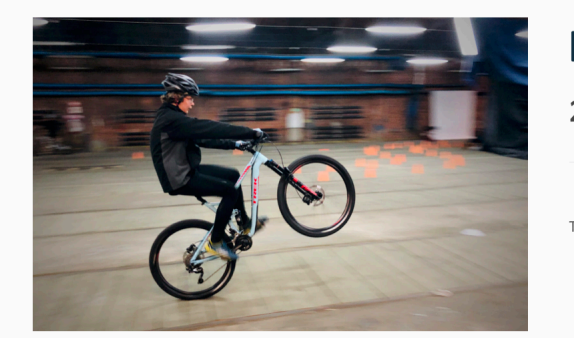

## Manualem przez zimę

210,00 zł

| Termin                    | 7, 14, 21 stycznia 2020 ‡<br>Wyczyść |
|---------------------------|--------------------------------------|
| 3 w ma                    | agazynie                             |
| Imię *                    |                                      |
| Jan                       |                                      |
| Nazw                      | risko *                              |
| Kowa                      | alski                                |
| Telefo                    | on*                                  |
| 7778                      | 88999                                |
| e-ma                      | il *                                 |
| jan.k                     | owalski@mail.com                     |
| DOE                       | DAJ DO KOSZYKA                       |
| MIEJSCE I GODZINA ZBIÓRKI | HARMONOGRAM ZAJĘĆ                    |

OPIS

DODATKOWE INFORMACJE

Krok 2 - po dodaniu interesujących Cię szkoleń i sprawdzeniu zawartości koszyka przejdź do realizacji zamówienia. Naciśnij przycisk "Masz kupon? Kliknij tutaj, aby dodać kod", następnie wprowadź kod z vouchera. Po wprowadzeniu kodu cena szkolenia ulegnie zmianie. W dalszej części wypełnij resztę pól obowiązkowych, zaznacz "checkbox" Przeczytałem/am i akceptuję regulamin. Na sam koniec potwierdź zamówienie naciskając przycisk "KUPUJĘ I PŁACĘ". Po prawidłowym przejściu procedury zapisania na szkolenie otrzymasz mail potwierdzający zapisy.

| ************************************                                                                                                    |                                              |                          |               |              |            |                    |             |               |                |
|----------------------------------------------------------------------------------------------------|----------------------------------------------|--------------------------|---------------|--------------|------------|--------------------|-------------|---------------|----------------|
| Marke kupon Takikony, wprowedd go ponikij   kg.delijniji kang, kky dodd klad     Takino in the standy in the standy in the stand                                                                                                    |                                              |                          | ZAMÓW         | /IENIE       |            |                    |             |               |                |
| Marka hayoon's Kikeniy and a day day day day     Jack House Nationary, seprenned is ponics;     Jack House Nationary, seprenned is ponics;     Jack House Nationary, seprenned is ponics;     Jack House Nationary, seprenned is ponics;     Jack House Nationary, seprenned is ponics;     Jack House Nationary, seprenned is ponics;     Jack House Nationary, seprenned is ponics;     Markan Markan                                                                                                    |                                              |                          |               |              |            |                    |             |               |                |
| letil poiadas kupon nikatow, wprowadz go ponite).           brack platności                                                                                                    | Masz kupon? Kliknij tutaj, ab                | / dodać kod              |               |              |            |                    |             |               |                |
| Table and the light of the light of the light                                                                                                    | lažali nosiadasz kunon rahatowu w            | prowadź go popiżej       |               |              |            |                    |             |               |                |
| Castrocul KUPON     Data platności     Nazwisko*     Nazwisko*         Nazwisko*                                                 <                                                                                                    | kp rb4ililx1 20                              | prowadz go pomzej.       |               |              |            |                    |             |               |                |
| Dodatkowe informacje   mie* Nazwika* Uvagi do zamówienia (zopionalm)   iama kowalski Uvagi do zamówienia (zopionalme)   iama Kowalski Uvagi do zamówienia (zopionalme)   rag* kowalski user de zamówienia (zopionalme)   rag* rag* rag*   Polada o rag*   Rokanon 12 o rag*   Cag dator sófereu topionalmej rag*   Nazora o   Yarazana o   Gotodo o   Jane rag* o   Karonia o   Yarazana o   Jane rag* o   Yarazana o   Yarazana o <tr< td=""><td>(Keeld Milling)</td><td></td><td></td><td>ZASTO</td><td>ISUJ KUPO</td><td>N</td><td></td><td></td><td></td></tr<>                                                                                                    | (Keeld Milling)                              |                          |               | ZASTO        | ISUJ KUPO  | N                  |             |               |                |
| Ane platności Dodatkowe informacje   ma Navisko* Uweg do zamówienia lopojonalno:   ha Kwaiski Uweg do zamówienia lopojonalno:   karao franc (opojonalno) Uweg do zamówienia lopojonalno:   raj Kwaiski Uweg do zamówienia lopojonalno:   raj Kwaiski Uweg do zamówienia lopojonalno:   raj Kwaiski Uweg do zamówienia lopojonalno:   raj Kwaiski Uweg do zamówienia lopojonalno:   raj Kwaiski Kwaiski   raj Kwaiski Kwaiski   ra                                                                                                    |                                              |                          |               |              |            |                    |             |               |                |
| nie ' Nazwiko ' Uwagi do zamówienia (opcjonalme)<br>lan i woukki<br>asaas firmy (opcjonalme)<br>Felsia                                                                                                    | Dane płatności                               |                          |               | Dodatko      | owe info   | rmacje             |             |               |                |
| Jam         Kowalski         Design do zemówniska, np. informacje o distarcenia procejúla.           kazov frmy (opcjonalne)                                                                                                    | lmię*                                        | Nazwisko *               |               | Uwagi do a   | tamówienia | a (opcjonalne)     |             |               |                |
| kiazwa firmy (opdjonalne)  (a)  (a)  (a)  (a)  (a)  (a)  (a)  (                                                                                                    | Jan                                          | Kowalski                 |               | Uwagi do     | zamówienia | , np. informacje o | dostarczen  | iu przesyłki. | ,              |
| raj.<br>Polska • .<br>Nave kow a ra<br>Cag dalary storess (opponentie)<br>Alasto •<br>Cag dalary storess (opponentie)<br>Alasto •<br>Cag dalary storess (opponentie)<br>Alasto •<br>Alasto •<br>Cag dalary storess (opponentie)<br>Alasto •<br>Alasto •<br>Cag dalary storess (opponentie)<br>Cag dalary storess (opponentie)<br>Cag da                                                                                                    | Nazwa firmy (opcjonalne)                     |                          |               |              |            |                    |             |               | 11             |
| ragi" Poisia Poisia Poi                                                                                                    |                                              |                          |               |              |            |                    |             |               |                |
| Pokka  Pokka  Po                                                                                                    | Kraj *                                       |                          |               |              |            |                    |             |               |                |
| Novakowa 12<br>Orge daksy akress (kpc)onalnie)<br>Aliasto *<br>Winszawa<br>God poeztowy *<br>Oo 100<br>elefon *<br>77788999<br>dres email *<br>jan kowakki@mail.pl<br>zapisz mnie do newsiettera!<br>voje zamówienie<br>Novakki@mail.pl<br>an<br>Nazwisko:<br>Gowalski<br>Elefon:<br>7788999<br>*mail:<br>an kowakki@mail.com<br>Nazwiski@mail.com<br>Nazwiski@mail.com                                                                       | Polska                                       |                          | Ŧ             |              |            |                    |             |               |                |
| Initial and a subseve legal any arteria (appoint internet ower) or and a subseve legal and a subseve legal and subseve legal and subseve legal and subseve legal and subseve legal and subseve legal and subsevel and a subsevel legal and a subsevel legal and subsevel legal and subsevel legal and subsevel legal and subsevel legal and subsevel legal and subsevel legal and subsevel legal and subsevel legal and subsevel legal and subsevel legal and subsevel legal and subsevel legal and subsevel legal and a subsevel legal and subsevel legal and subseve                                                                                                    | Nowakowa 12                                  |                          |               |              |            |                    |             |               |                |
| Natso * Misso * Misso                                                                                                    | Cing dalers advecu (ancionalnia)             |                          |               |              |            |                    |             |               |                |
| Warizzwa<br>dod pocztowy*<br>oo-100<br>elefon*<br>177888999<br>drese emajl*<br>jankowalski@mail.pl<br>zapisz mnie do newslettera!<br>voje Zamówienie<br>vodukt kowalski@mail.pl<br>an<br>Maualem przez zimę - 7, 14, 21 stycznia 2020 × 1<br>mię:<br>an<br>Azwisko:<br>Gwalski<br>felefon:<br>mię:<br>an kowalski@mail.com<br>wota<br>an kowalski@mail.com<br>kowalski@mail.com<br>kowalski@                                                                       | Miasto *                                     |                          |               |              |            |                    |             |               |                |
| iodo pozztowy* oo-100 elefon* 777889999 Adres email * ankowatski@mail.go Agres Edefon* * voje zamówienie * voje zamówienie * * voje zamówienie * * voje zamówienie * * * * * * * * * * * * * * * * * * *                                                                                                    | Warszawa                                     |                          |               |              |            |                    |             |               |                |
| elefon* 27788999 detes email* 2 an kowakki@mail.pl 2 Aprize maie do newsiettera! voje zamówienie 2 Aprize maie do newsiettera! voje zamówienie 2 Aprize maie do newsiettera! voje zamówienie 2 Aprize maie do newsiettera! voje zamówienie 2 Aprize maie do newsiettera! voje zamówienie 2 Aprize maie do newsiettera! 2 Aprize maie do newsiettera! 2 Aprize maie do newsietera! 2 Aprize maie do newsiettera! 2 Aprize maie do newsiette                                                                                                    | Kod pocztowy*                                |                          |               |              |            |                    |             |               |                |
| elefon*  T7788999  Adres enall*  Table and the source of the source of t                                                                                                    | 00-100                                       |                          |               |              |            |                    |             |               |                |
| TYR88999         uidre semail *         sankowskik@mail.pl         Zajisz mie do newslettera!         voje zamówienie         rodukt       kowala         Manualem przez zimę - 7, 14, 21 stycznia 2020 *1       kowala         mię:       an         Nazwisko:       kowalaki         kowalski@mail.com       kowalaki         refefon:       co.oo zł         ryzessepse       zio.oo zł         wota       co.oo zł         wota       co.oo zł         mia:       co.oo zł         wota       co.oo zł         wota       co.oo zł                                                                                                    | Telefon *                                    |                          |               |              |            |                    |             |               |                |
| Advese mail* jan kowalski@mail pl                                                                                                    | 777888999                                    |                          |               |              |            |                    |             |               |                |
| jan kovalski@mail.of<br>Acousting and a some setter al<br>Manualem przez zimę - 7, 14, 21 stycznia 2020 × 1<br>mię:<br>an<br>Azwzisko:<br>Govalski<br>felefon:<br>mage:<br>an kowalski@mail.com<br>kowalski@mail.com<br>kowalski@mail.com<br>an kowalski@mail.com<br>kowalski@mail.com<br>kowals                                                                               | Adres email *                                |                          |               |              |            |                    |             |               |                |
| Zapisz miel do newslettera!<br>woje zamówienie<br>wolati k woa<br>Anualem przez zimę - 7,14, 21 stycznia 2020 * 1<br>mię:<br>an<br>Vazwisko:<br>cowalski<br>Pelefon:<br>cowalski<br>Pelefon:<br>ana kowalski@mail.com<br>kowalski@mail.com<br>kowalski@kowalski@ko | jan.kowalski@mail.pl                         |                          |               |              |            |                    |             |               |                |
| woje zamówienie<br>woduk korota korota                                                                                                    | apisz mnie do newslettera!                   |                          |               |              |            |                    |             |               |                |
| would     would       Manualem przez zimę - 7, 14, 21 stycznia 2020 * 1     imię:       an     yazwisko:       Swalski     co.oo zł       Goda     co.oo zł       er mail:     an       an kowalski@mail.com     co.oo zł       wota     co.oo zł       wota     co.oo zł       wota     co.oo zł       wota     co.oo zł       wota     co.oo zł       wota     co.oo zł       wota     co.oo zł       wota     co.oo zł       wota     co.oo zł       wota     co.oo zł       wota     co.oo zł       wota     co.oo zł       wota     co.oo zł       wota     co.oo zł                                                                                                    | woje zamówienie                              |                          |               |              |            |                    |             |               |                |
| Manualem przez zimę - 7, 14, 21 stycznia 2020 × 1     inię:     inię: <td>Produkt</td> <td></td> <td></td> <td></td> <td></td> <td></td> <td>Kwota</td> <td></td> <td></td>                                                                                                    | Produkt                                      |                          |               |              |            |                    | Kwota       |               |                |
| an<br>Nazwisko:<br>Govalski<br>Telefon:<br>                                                                                                    | Manualem przez zimę - 7, 14, 21 sty<br>Imie: | znia 2020 ×1             |               |              |            |                    |             |               |                |
| Nazwisko:     zno,oo zł       Gwalaki     zno,oo zł       Felefon:     zno,oo zł       zmali:     zno,oo zł       an kowalski@mail.com     zno,oo zł       śwoła     zno,oo zł       farta Podarunkowa: kp.rbelijstj.zo     zno,oo zł       ama     o,oo zł       woje dane osobowe będą wykorzystywane do realizacji Twojego zamówienia, wspierania Twojego działania na tej stronie internetowej oraz do in<br>reelów opisarych w naszej polityce prywatrości.                                                                                                    | Jan                                          |                          |               |              |            |                    |             |               |                |
| Namas     210,00 27       Felefon:                                                                                                    | Nazwisko:                                    |                          |               |              |            |                    |             |               |                |
| ۲۲7888999         e-mail:         an kowalski@mail.com         úwota       210,00 zł         úurta Podarunkowa: kp_rbeijibrij_z0       -210,00 zł (Usuń)         iura       0,00 zł         iuroje dane osobowe będą wykorzystywane do realizacji Twojego zamówienia, wspierania Twojego działania na tej stronie internetowej oraz do in celów opisarych w naszej polityce prywatności.                                                                                                    | Telefon:                                     |                          |               |              |            |                    | ∠10,00 z    | 1             |                |
| an kowalski@mail.com wota 210,00 zł idowota 210,00 zł idowota 210,00 zł idowota 0,00 zł idowota 0,00 zł idowot                                                                                                    | 777888999                                    |                          |               |              |            |                    |             |               |                |
| worda     zon,oo zł       (arta Podarunkowa: kp_rbłujijstj_20     zon,oo zł [Usuń]       aima     o,oo zł                                                                                                    | jan.kowalski@mail.com                        |                          |               |              |            |                    |             |               |                |
| Garta Podarunkowa: kp_rbélijknj_zo     =20,00 2ł [Usuń]       iama     0,00 2ł                                                                                                    | Kwota                                        |                          |               |              |            |                    | 210,00 z    | ł             |                |
| suma o, oo z<br>Twoje dane osobowe będą wykorzystywane do realizacji Twojego zamówienia, wspierania Twojego działania na tej stronie internetowej oraz do in<br>celów opisarych w naszej polityce prywatności.                                                                                                    | Karta Podarunkowa: kp_rb4iljlx1j_20          |                          |               |              |            |                    | -210,00     | zł (Usuń)     |                |
| Twoje dane osobowe będą wykorzystywane do realizacji Twojego zamówienia, wspierania Twojego działania na tej stronie internetowej oraz do in<br>celów opisanych w naszej polityce prywatności.                                                                                                    | Suma                                         |                          |               |              |            |                    | 0,00 zł     |               |                |
| ritopi wano osovorto uguą wykorzystywane woreanzacji i wojego zamowienia, wspierania i wojego uziatania na tej stronie internetowej oraz do in<br>celów opisanych w naszej polityce prywatności.                                                                                                    | Twoie dane osobowo hodo w www                | stavane do roaliza -:: T | woiego zamówi | enia weni-   | ania Turri | e sincheish on     | a tei eteen | ie internete  | ei oraz do ica |
|                                                                                                    | celów opisanych w naszej polityce            | prywatności.             |               | erna, wspier | ana nvoje  | -55 wandiarina fi  | a coj stron | mumetowi      | o, oraz uo min |

Jeżeli karta podarunkowa była wystawiona na wyższą kwotę niż cena szkolenia, na które się zapisałeś/aś, wtedy kod możesz wykorzystać ponownie. Kod będzie aktywny do momentu wykorzystania pełnej kwoty lub do końca okresu wskazanego w trakcie zakupu karty podarunkowej.

## Jak zapisać się na szkolenie indywidualne posiadając voucher Skontaktuj się z nami mailowo na adres <u>info@pomba.pl</u> Dobrze aby w mailu znalazły się

następujące informacje:

- Twoje "rowerowe CV" czyli odpowiedzi na pytania: jak długo jeździsz na rowerze górskim? jak często? po jakich trasach? z czym masz problem?, itp.
- czy brałeś/aś udział w szkoleniach POMBA?
- · wskaż preferowany termin lub terminy szkolenia
- podaj kod z vouchera